## 1. Go to <u>http://flexistay.my/Reservations.html</u>

## 2. At the bottom of the page click "Pay Now" button

|                                                                                                    | % 🛃 9:12 PM                                                                                                    |
|----------------------------------------------------------------------------------------------------|----------------------------------------------------------------------------------------------------|
| flexistay.my/Reservations.html                                                                                                    | 1                                                                                                    |
| Flexi accommoda<br>for your stay in I<br>Select Language                                                                                                    | tion solution<br>Malaysia                                                                                                    |
| term   About 10   Properties   Rest Return   Returned   Reservations     Reservation and Rental     Guest(s) are required to fill in the following reservation form and wait for the reservation confirmation email prior to making any payment. Our reservation team will revert back within 48 hours with the reservation details, payment options and Reservation Terms and Conditions.     • Click here to make online reservation.   OR     • Click here to download and fill the form offline.     Important:   Click here to read the Property Rental General Terms and Conditions.     Deposit and rental can be paid by (note: all payment must be in MYR / RM) :     • Credit Card & Debit Card via Paypal     • 5% merchant charges applied. Payee must manually calculate themselves and add this charge to the total payable amount.     • Pay through the "Pay Now" button on the bottom of this page or via paypal account to payment@flexistay.my     • Bank in Transfer / Direct Deposit / Wire Transfer / Telegraphic Transfer to: Bank Name: CIMB Bank Account Number: 800 318 5976 (new number) ; 1246 0007298 068 (eld number) SWIFT BIC: CIBBMYKL     • Cheque / Bank Draft by Post / Courier to: Flexistay Services     • Cheque / Bank Draft by Post / Courier to: Flexistay Services     • Cheque / Bank Draft by Post / Manapaya.     • Cheque / Bank Draft by Post / Courier to: Flexistay Services     • Cheque / Bank Draft by Post / Courier to: Flexistay Services <t< th=""><th>23   Contact     News/stetr Sign-Up:<br/>cypular update; poronotion<br/>OR lucky draw contest     Sumway Resort Suites<br/>- Gallery     • Prices and Terms<br/>- Gallery     • Nearby Amenities     <b>Des Kara Residences</b><br/>- Sallery     • Nearby Amenities     <b>Case Tropicana</b><br/>- Orgens and Terms<br/>- Gallery     • Nearby Amenities     <b>Case Tropicana</b><br/>- General Info<br/>- Prices and Terms<br/>- Gallery     • Rearby Amenities     <b>Case Tropicana</b><br/>- General Info<br/>- Prices and Terms<br/>- Gallery     • Rearby Amenities     <b>Case Tropicana</b><br/>- General Info<br/>- Prices and Terms<br/>- Gallery     • Scanwortes:<br/>- Scany Amenities     <b>Mise / Resources:</b><br/>- Added Valued Services<br/>- Affiliate Program<br/>- Corporate Affiliate<br/>- Corporate Affiliate<br/>- Corporate Affiliate<br/>- Corporate Affiliate<br/>- Corporate Affiliate<br/>- Corporate Affiliate<br/>- Corporate Affiliate<br/>- Ster Map<br/>- Tourist / Visitors     Find un On <b>Ref F</b><br/>- Take State 2:15     Advertising Corner     Image: Corner     Image: Corner     Image: Corner     Image: Corner     Image: Corner     Image: Corner     Image: Corner     Image: Corner     Image: Corner     Image: Corner     Image: Corner     Image: Corner </th></t<> | 23   Contact     News/stetr Sign-Up:<br>cypular update; poronotion<br>OR lucky draw contest     Sumway Resort Suites<br>- Gallery     • Prices and Terms<br>- Gallery     • Nearby Amenities <b>Des Kara Residences</b><br>- Sallery     • Nearby Amenities <b>Case Tropicana</b><br>- Orgens and Terms<br>- Gallery     • Nearby Amenities <b>Case Tropicana</b><br>- General Info<br>- Prices and Terms<br>- Gallery     • Rearby Amenities <b>Case Tropicana</b><br>- General Info<br>- Prices and Terms<br>- Gallery     • Rearby Amenities <b>Case Tropicana</b><br>- General Info<br>- Prices and Terms<br>- Gallery     • Scanwortes:<br>- Scany Amenities <b>Mise / Resources:</b><br>- Added Valued Services<br>- Affiliate Program<br>- Corporate Affiliate<br>- Corporate Affiliate<br>- Corporate Affiliate<br>- Corporate Affiliate<br>- Corporate Affiliate<br>- Corporate Affiliate<br>- Corporate Affiliate<br>- Ster Map<br>- Tourist / Visitors     Find un On <b>Ref F</b><br>- Take State 2:15     Advertising Corner     Image: Corner     Image: Corner     Image: Corner     Image: Corner     Image: Corner     Image: Corner     Image: Corner     Image: Corner     Image: Corner     Image: Corner     Image: Corner     Image: Corner |

- 3. Page redirected to Paypal.com website
- 4. Fill in your name and amount in Ringgit Malaysia

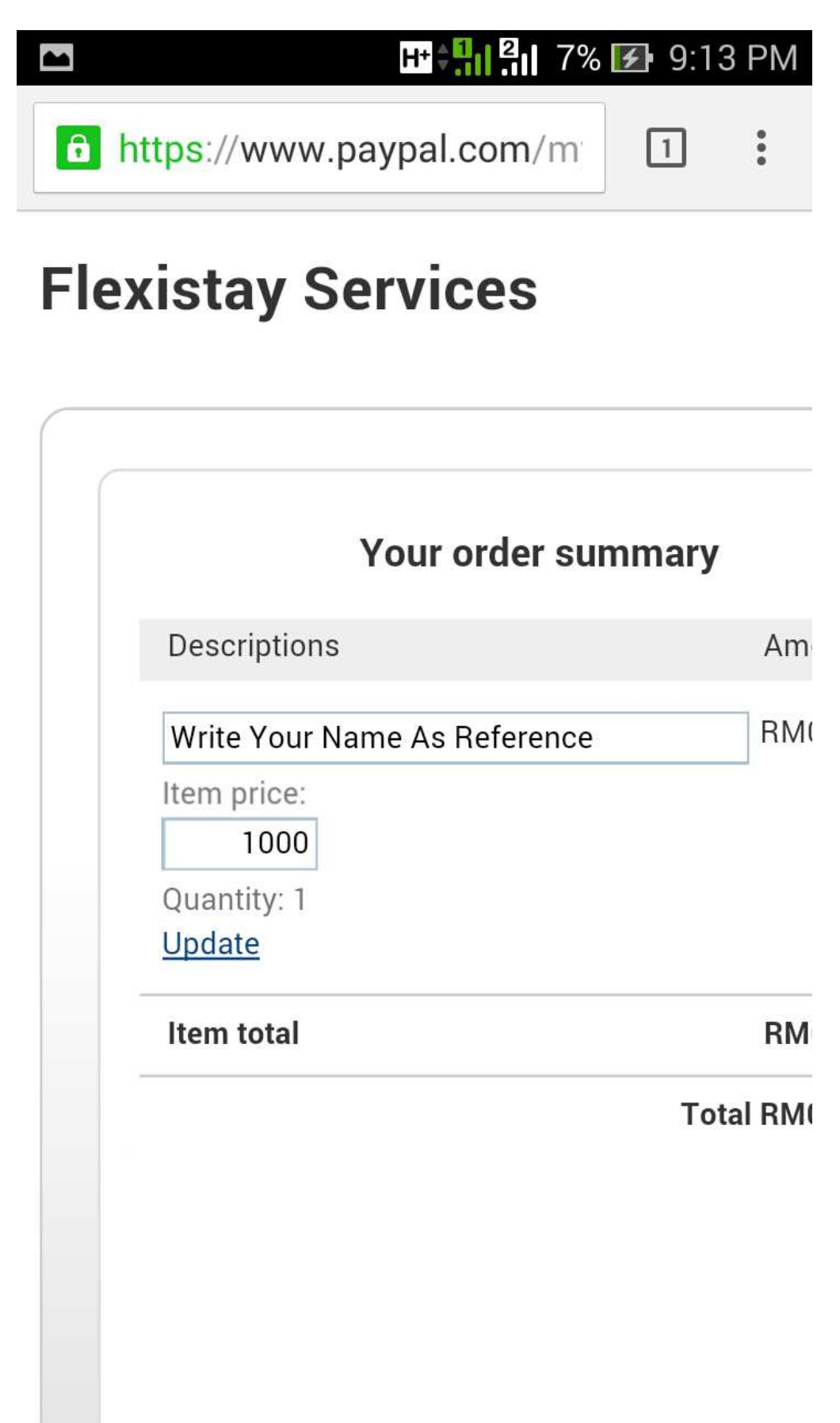

5. On the right side of the page, choose "Pay with my PayPal account" (only if you have an existing PayPal account) OR IF you don't have an existing PayPal Account, proceed to point 6 on the next page.

|                                                                                        | 8% | <b>9</b> :1 | 5 PM   |
|----------------------------------------------------------------------------------------|----|-------------|--------|
| https://www.paypal.com/                                                                | /m | 1           | 0<br>0 |
|                                                                                        |    |             |        |
| Choose a way to pay                                                                    |    |             |        |
| • Pay with my PayPal account<br>Log in to your PayPal account to complete the purchase |    | Pay         | Pal 🔒  |
| Email                                                                                  |    |             |        |
| PayPal password                                                                        |    |             |        |
| This is not a shared computer. <u>What's this?</u>                                     |    |             |        |
| Log In<br>Forgot your email or password?                                               |    |             |        |
| Create a PayPal account And pay with your debit or credit card                         |    |             |        |

## ay to pay. For more information, read our <u>y Policy</u>.

6. If you don't have an existing PayPal account, select "Create A PayPal account" or "Pay with my credit or debit card" option that is available and filled in all the necessary columns and click the button "Pay" or "Agree and Create Account"

*Note: "Create A PayPal account" or "Pay with my credit or debit card" options will get updated according to the payee's country of residence* 

| Create a PayPal a<br>And pay with your deb<br>With a PayPal accounce<br>card details each tim<br>PayPal. | account<br>bit or credit card<br>unt, you don't need to re-enter your<br>ne you pay. <u>Learn more about</u>    |
|----------------------------------------------------------------------------------------------------|----------------------------------------------------------------------------------------------------|
| With a PayPal accounce of the card details each tine PayPal.                                             | unt, you don't need to re-enter your<br>ne you pay. <u>Learn more about</u>                                     |
|                                                                                                    |                                                                                                    |
| Country                                                                                                  | Singapore v                                                                                                    |
| Card number                                                                                              | 1234567890                                                                                                    |
| Payment types                                                                                            | VISA                                                                                                    |
| Expiry date                                                                                              | mm yy<br>11 / 16                                                                                                |
| CSC<br>What is this?                                                                                     | 234                                                                                                    |
| Date of birth<br>Why?                                                                                    | dd mm yyyy                                                                                                    |
| Surname                                                                                                  | surname                                                                                                    |
| Given name                                                                                               | given name                                                                                                    |
| Address line 1                                                                                           | address                                                                                                    |
| Address line 2<br>(optional)                                                                             |                                                                                                    |
| Postcode                                                                                                 | 12345                                                                                                    |
| Telephone                                                                                                | (+65) 12345                                                                                                    |
| Email                                                                                                    | your@email.com                                                                                                  |
| Choose a PayPal password                                                                                 | 8 characters minimum                                                                                            |
|                                                                                                    |                                                                                                    |
|                                                                                                    |                                                                                                    |
| Re-enter password                                                                                        |                                                                                                    |
| Re-enter password                                                                                        | By clicking the button below, I agree to the PayPal <u>User</u><br><u>Agreement</u> and <u>Privacy Policy</u> . |